# QUICKBOOKS **EXPENDITURE** SUMMARY REPORT

**Reports are needed for some Reimbursement** Requests (RRs) and all Completion Reports (CRs)

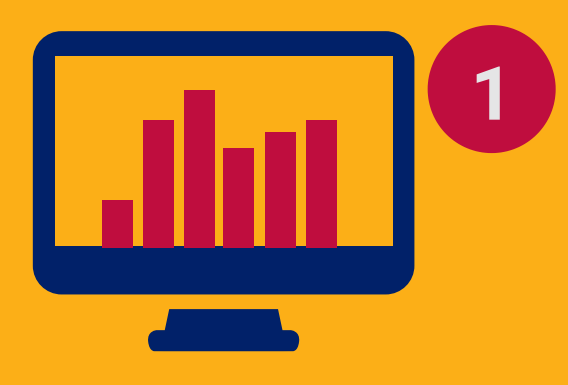

# **GO TO REPORTS**

To create a QuickBooks Account Listing Summary Report, log into your QuickBooks and go to <u>Reports</u>.

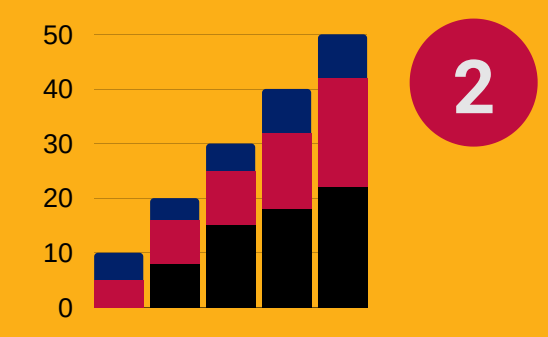

### SELECT CUSTOM REPORTS

Custom reports need to be selected to proceed to the next step.

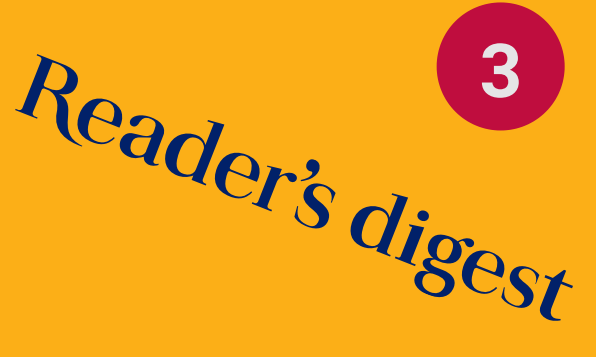

### **CLICK ON SUMMARY**

This will allow you to get to a section where you will see Modify Report window.

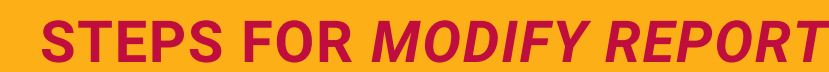

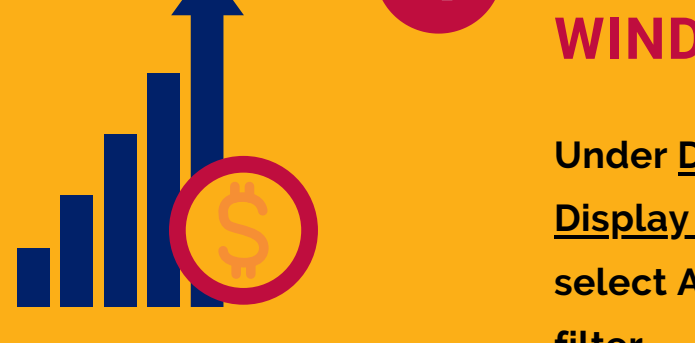

#### **WINDOW**

Under <u>Display</u> tab, select <u>Account List</u> on Display Rows by. Under the Filters tab, select ALL ACCOUNTS on the Account filter.

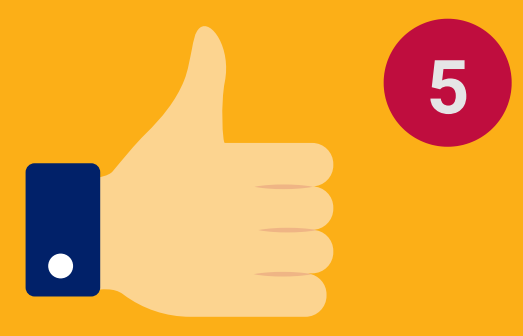

## **CLICK OK**

This will confirm the action and populate the report on the screen.

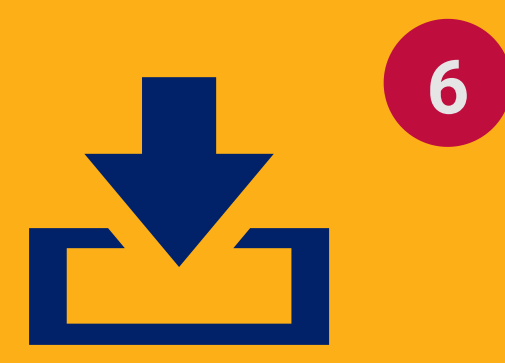

#### SAVE LOCALLY ON YOUR PC

Once the report is saved, you can attach it in GME's RR's <u>Related Documents</u> or CR's CR Related Documents pages.

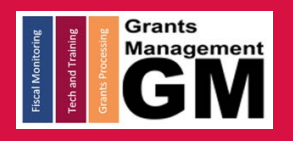

**GRANTS MANAGEMENT HOTLINE 602-542-3901** 

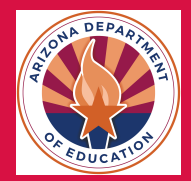